# Lotus Notes R8 新版邮件系统常见故障及处理

陈佳1,韩涛1,夏江峰2

(1. 陕西省气象信息中心, 西安 710014; 2. 高陵县气象局, 陕西高陵 710200)

### 1 常见故障

故障1 进入 Notes 点击主界面的"邮件" 时,出现"The remote server is not a known TCP/IP host"的错误信息。

原因 系统 Hosts 文件没有写入 Notes 服务 器地址信息,或被恶意软件及病毒等修改。

处理 1 Hosts 文件位于系统安装目录下的 子目录"windows\system32\drivers\etc",用记事 本打开 Hosts 文件,添加 Notes 服务器的 IP 及 Hosts Names,如省局 Lotus Notes 服务器 IP 地 址为 172.23.65.16,Host Name 为 bexa\_s,应在 Hosts 文件中添加: 172.23.65.16 bexa\_s。保存 后运行 Notes,恢复正常。

处理 2 通过配置 Notes 连接文档来连接服务器。点击 Notes 菜单"文件—场所—管理场 所",选择"新建—服务器连接",然后在基本标 签内选择连接类型为"局域网",服务器名称是 "bexa\_s",使用 LAN 端口为"TCPIP";在高级 标签内填写目标服务器地址为"172.23.65.16", 点击"保存并关闭"完成配置,以后 Notes 客户 端就可以记录服务器地址信息。

故障 2 打开邮件时,显示"您没有访问数据 库的权限"的错误信息。

提示多出现于设置了多用户或更换另一个用 户 ID 使用 Notes 时,因当前用户对应的邮件文件 与系统记录的邮件文件不一致造成的。解决办法 是在场所设置中修改邮件文件,即 mail\\* \* .nsf, \* \* 改为与用户邮箱对应的邮件文件。

故障 3 发送邮件时提示 "Cannot allocate

database object—database would exceed its disk quota"(即不能分配数据库—数据库将超过限额),或是"无法写入邮件数据库,数据库将超出限额"。

多见于用户发送带附件的邮件时,邮件往往 发送不出去,如果发送无附件的邮件,能发送出 去。因为用户邮箱数据库超过了服务器端设置的 数据库限额,删除过期邮件,并清空废纸篓,在 压缩数据库释放已删除邮件占用的空间,即可恢 复正常。压缩数据库的方法:点击菜单"文件— 应用程序—属性",在弹出窗口的左上角选择"数 据库",点击"i"标签后,点击"%已用",查看 数据库的磁盘空间使用情况,点击"压缩",进行 压缩操作。

故障4 当 Notes 异常退出,再次启动 Notes 程序,系统提示"不能打开桌面文件……"或是 提示"Shared Memory from ……, this process will exit now"的错误。

由于 Notes 关闭时没有关闭相关的 Notes 进程,再次启动 Notes 时就会出现该提示。关闭 Notes 相关进程,如果不能确定关闭 Notes 进程,可在保存资料后重启计算机。

故障5 出现多次认证的问题。

安装新版 Notes 软件后,操作中会遇到一个 "执行安全警报"的窗口,选择第四项"开始信任 签名者以执行此操作"即可避免错误发生。

2 使用技巧

#### 2.1 多用户场所设置

需要同时使用2个账户邮箱的用户,可以通

**收稿日期**: 2008-04-07

作者简介:陈佳(1981一),女,山东成武人,学士,助理工程师,从事网络管理和技术开发。

# 台站如何做好自动站报表人机互审

## 陈庆庆

(镇坪县气象局,陕西镇坪 725600)

#### **中图分类号**: P416

**文**献标识码:B

目前陕西各自动气象站报表以机审为主,但 OSSMO(地面测报)软件本身也存在缺陷,所以 人工预审不容忽视。做好人机互审,可确保地面 气象观测原始资料的准确性、代表性和比较性,以 保证报表的质量。自动站报表预审包括两方面内 容:一是根据本站实际情况建立审核规则库;二 是判断记录的合理性。地面审核规则库在设置过 程中,尺度过宽可能会造成漏审,尺度太窄则会 造成提示的疑误信息过多。

1 对机审提出的每一条疑误信息,根据技术规定
人工判断记录是否正确

如前一天是晴天,后一天是阴天或者雨天,机 审会提示与前一天比较,地温日际变化超气候极 值,或者根据温、湿、风等分析,该日小型蒸发 量反常等等。此类记录,必须认真查看相关的要 素值,如有异常,要进行相应的处理。

### 2 需要人工把关目测项目

(1) 天气现象

雷暴方向是否漏记,是否零散;雷暴期间不 应记录闪电;是否漏记飑的现象;不记起止时间 的天气现象在转日界时的排列顺序是否正确;无 新的降雪时,后一日雪深比前一日大的现象;降 水现象时间重叠的问题,降水现象出现点线 (…)记载时,若其间出现需要合并记录的其他降 水现象时,软件均认为错误,但实际情况是可以 出现的。

(2) 云量、云状、天气现象与日照的配合 有些台站云状、天气现象配合不合理甚至有

**收稿日期**: 2009-06-22

作者简介: 陈庆庆(1980-), 女,陕西平利人,本科,助理工程师,从事气象业务管理。

过场所设置,配置不同场所后,2个邮箱切换使用。 具体设置:点击 Notes 菜单"文件—场所—管理场 所",选择"新建—场所",先在"基本"标签中, 选择场所类型为"局域网",在场所名称中填写和邮 箱名一致的名称。例如邮箱名为办公室,场所名称 写办公室。在"端口"标签中,选择 TCPIP。在 "邮件"标签中选择邮件位置为"在服务器上",填 写邮件文件,即 mail\\*\*.nsf,\*\*为和邮箱名 对应的邮件文件名,可以通过本单位的 Notes 管理 员查询。最后在"高级"标签中设置"切换到用户 标识",点击手电筒图标,在出现的窗口中选择和此 邮箱一致的用户 ID 文件,最后点击"保存并关 闭"。这样完成一个邮件用户的配置,另一个用同样 的方法配置,以后就可以直接点击Notes 右下角的场所切换实现邮箱之间的切换。

2.2 撤回邮件

撤回邮件功能可以撤回已发送并保存在"发 件箱"视图中的消息。如果错误地发送了邮件,或 者想编辑已发送邮件的内容然后重新发送,此功 能会非常有用。操作:先打开发件箱,选择要撤 回的邮件,点击鼠标右键选择"撤回邮件",在弹 出窗口中选择需要撤回邮件的收件人。如果要从 收件人处撤回此收件人已打开或预览过的邮件, 请选择"撤回邮件,即使已阅读"。要确认邮件是 否成功撤回,请选择"向我发送每个收件人的撤 回状态报告"。